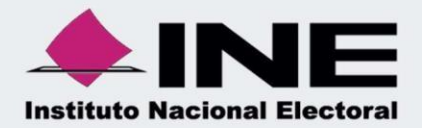

# Sistema Integral de Fiscalización (SIF)

Guía para la Generación Automática de la Póliza de Cierre Anual, Ordinario 2024.

Sistema Integral de Fiscalización

Unidad Técnica de Fiscalización

Cierre Anual 2024

# Índice

| Procedimiento para realizar la póliza de cierre | 4 |
|-------------------------------------------------|---|
| Captura para realizar la póliza de cierre       | 5 |
| Consulta de póliza de cierre                    | 7 |

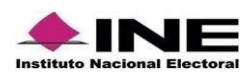

# Generación Automática de la Póliza de Cierre Anual, Ordinario 2024

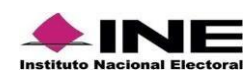

## Procedimiento para realizar la póliza de Cierre Anual

- a) Cierre Anual 2024
- 1. Ingresa al módulo Ordinario.

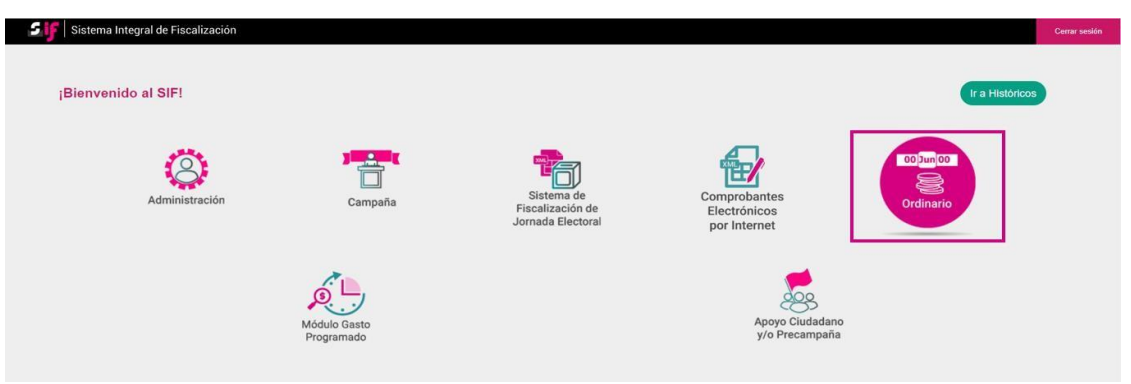

Figura 1.0 Menú de módulos.

2. Con los filtros de búsqueda localiza la contabilidad que deseas trabajar.

| Operaciones a trabajar                           |                       |                               |   |                                | Captura   Consulta   Modifica |
|--------------------------------------------------|-----------------------|-------------------------------|---|--------------------------------|-------------------------------|
| Búsqueda de operaciones                          |                       |                               |   |                                |                               |
| Selecciona uno o varios filtros de búsqueda para | localizar las contabi | ilidades que deseas trabajar. |   |                                |                               |
| Ejercicio:<br>2024                               | Ámbito:               | -                             | ~ | Entidad:<br>OFICINAS CENTRALES | ~                             |
| Comité:                                          |                       |                               |   |                                |                               |
| SELECCIONA                                       | ~                     |                               |   |                                |                               |
| > Búsqueda Avanzada                              |                       |                               |   |                                |                               |
|                                                  |                       | Q Buscar                      |   |                                |                               |

#### Figura 2.0 Selección de Contabilidades.

3. Selecciona la contabilidad que deseas trabajar en el icono de acciones.

Presiona el icono en Acciones para comenzar a trabajar.

| Acciones | ID Contabilidad $\uparrow_{\downarrow}$ | Åmbito <sup>†</sup> ∔ | Entidad †          | Comité del Partido 🗘      | Fecha de creación $^{\uparrow}_{\downarrow}$ | Fecha de aprobación del registro † | Tipo Contabilidad $~^{\uparrow \downarrow}$ | Estatus † |
|----------|-----------------------------------------|-----------------------|--------------------|---------------------------|----------------------------------------------|------------------------------------|---------------------------------------------|-----------|
| 0        | 464                                     | FEDERAL               | OFICINAS CENTRALES | COMITE EJECUTIVO NACIONAL | 24/10/2022                                   | 01/01/2016                         | REGULAR                                     | ACTIVO    |

#### Figura 3.0 Acciones.

#### Importante:

Los usuarios que podrán generar la póliza de Cierre Anual son:

 El Responsable de Finanzas Titular y Responsable de Finanzas Auxiliar Federal, solo podrán generar la póliza de Cierre Anual del CEN y de los CDE.
 El Responsable de Finanzas Titular y Responsable de Finanzas Auxiliar Local, solo podrá generar la póliza de Cierre Anual del CEE.

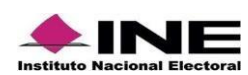

## Póliza de Cierre Anual.

Para generar la póliza de cierre anual, realiza los siguientes dos pasos:

1. Del menú Inicio, da clic en Operaciones, y selecciona la opción Cierre Anual.

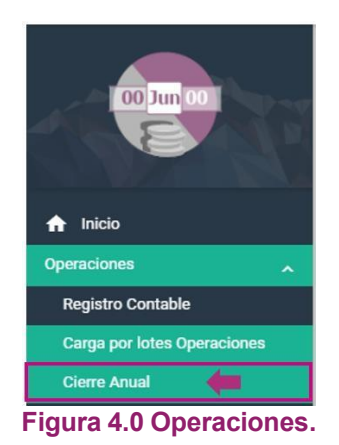

2. Se mostrará en automático la póliza de Cierre Anual, para generarla presiona el ícono **Generar Cierre Anual**.

| rre Anual     |                      |                                                   |                   |                    |                   |                          |  |
|---------------|----------------------|---------------------------------------------------|-------------------|--------------------|-------------------|--------------------------|--|
|               |                      | Información                                       | le la Póliza      |                    |                   |                          |  |
| Ejercicio     | Periodo de Operación | Tipo de Póliza                                    | Subtipo de Póliza | Fecha de Operación | Fecha de Registro | Descripción de la Póliza |  |
| 2024          | CIERRE               | CIERRE ANUAL                                      | DIARIO            | 31/12/2024         | 21/01/2025        | POLIZA DE CIERRE ANUA    |  |
|               |                      | Total de registros: 266 Página 1 de 27 I < <      | 234567891         |                    |                   |                          |  |
| Número de cue | inta                 | Nombre de la cuenta                               |                   | Carg               | os                | Abonos                   |  |
| 101000000     | INGRESOS PARA        | INGRESOS PARA OPERACION ORDINARIA \$55,808,428.00 |                   |                    |                   |                          |  |
| 102010000     | INGRESOS PARA        | GASTOS DE CAMPANA ORDINARIA                       |                   |                    |                   |                          |  |
| 10300000      | ACTIVIDADES ES       | PECIFICAS                                         |                   |                    |                   |                          |  |
| 201010001     | APORTACION DE        | MILITANTES EN EFECTIVO. ORDINARIO                 |                   |                    | \$555,000.00      |                          |  |
| 00001         | MARIA EDUARDA        | A GONZALEZ BORGOINO                               |                   |                    | Å1.00             |                          |  |
| 201010001     | APORTACION DE        | MILITANTES EN EFECTIVO, ORDINARIO                 |                   |                    | \$1.00            |                          |  |
| 201010001     | ANGEL GOMEZ P        |                                                   |                   |                    | ¢1.00             |                          |  |
| 00004         |                      |                                                   |                   |                    | \$1.00            |                          |  |
| 201010001     | APOPTACION DE        |                                                   |                   |                    | \$301.00          |                          |  |
|               |                      | Totales                                           |                   | \$159.934          | 542.00            | \$159.934.542.00         |  |
|               |                      |                                                   |                   |                    |                   |                          |  |
|               |                      | Total de registros: 200 Pagina 1 de 27 I < <      | 234507891         |                    |                   |                          |  |
|               | Cargos               | Abonos                                            | Superávit/        | Déficit            | Cuenta Co         | ntable de Cierre         |  |
| \$15          | 9,934,542.00         | \$9,984,003.00                                    | \$149,950,        | 539.00             | 3-1-0             | 1-00-0000                |  |

Figura 4.1 Póliza de cierre anual.

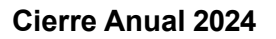

Al generar la póliza de Cierre Anual, el sistema mostrará dos mensajes, Indicando el Subtipo de póliza y el Consecutivo asignado.

- 1. Corresponde a la póliza de Cierre Anual generada.
- 2. Corresponde a la póliza del Traspaso del Resultado del Ejercicio, la cual el sistema genera en automático al momento en que se guarda la póliza de Cierre Anual.

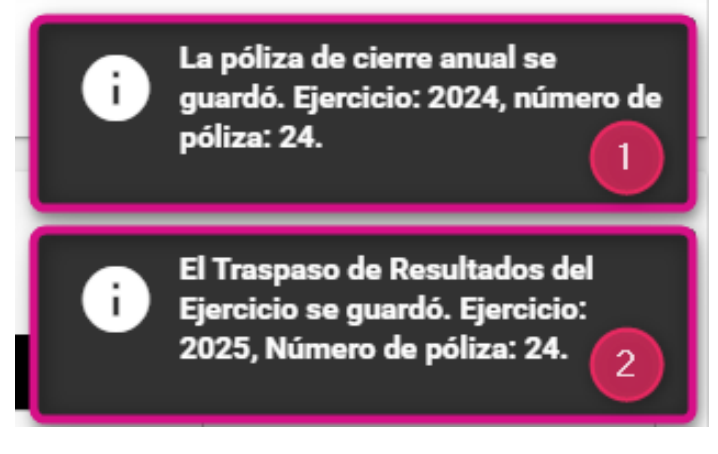

Figura 4.2 Mensaje de Póliza Guardada.

#### Importante:

- Al generar la póliza de Cierre Anual, el sistema en automático genera la póliza de Traspaso del Resultado del Ejercicio.
- Se puede generar más de un Cierre Anual, por lo que las pólizas de Cierre Anual y de Traspaso del Resultado del Ejercicio, son sustitutivas.
- De manera automática, el sistema adjuntará como evidencia a la póliza de Cierre Anual, la Balanza de Comprobación con Catálogos Auxiliares, en formato Excel, misma que no podrá dejarse sin efecto.
- En las pólizas de Cierre Anual y de Traspaso del Resultado del Ejercicio, no podrán incorporarse evidencias de manera manual. Adicionalmente, la póliza de Traspaso del Resultado del Ejercicio, el sistema en automático adjunta como evidencia la póliza de cierre generada, misma que no podrá dejarse sin efecto.

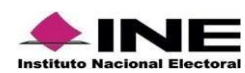

## Consulta. Póliza de Cierre Anual.

- a) A través del Submenú Cierre Anual
  - 1. Del menú de Operaciones, selecciona el **Submenú Cierre Anual**, selecciona la opción **Consulta**.
  - 2. Selecciona el **Ejercicio 2024**, el sistema desplegará el histórico de las pólizas de Cierre Anual generadas a la fecha de la consulta.

|                                      | Hola r<br>PARTIDO | romina.tello.ext1 Resp<br>acción nacional/ Federal/ OF | onsable de Finanzas |                                        |             |                            |                        | <ul> <li>Volver al menú inicio</li> </ul> |
|--------------------------------------|-------------------|--------------------------------------------------------|---------------------|----------------------------------------|-------------|----------------------------|------------------------|-------------------------------------------|
| 00 Jun 00                            | Póliz             | a de Cierre Anual                                      |                     |                                        |             |                            | Сар                    | ura Consulta Modifica                     |
| Inicio Operaciones Registro Contable | Ejercio<br>2024   |                                                        |                     | Total de registros: 58 Página 2 de 6 j | < < i (2) 3 | 3 4 5 6 >>  10 ✔           |                        |                                           |
| Carga por lotes Operaciones          |                   | Número de Póliza 1                                     | Tipo de Póliza      | Subtipo de Póliza                      | •           |                            | Usuario <sup>†</sup> ∔ | Estatus <sup>↑</sup> ↓                    |
| Catálogos 🗸                          |                   |                                                        | TODOS 🗸             | TODOS                                  | ~           | Fecha y Hora de Registro 🗘 |                        | TODOS 🗸                                   |
| Reportes Contables                   |                   | 3                                                      | CIERRE ANUAL        | DIARIO                                 |             | 15/12/2025 02:44:02        | voldemort.potter.ext1  | SIN EFECTO                                |
| Informa                              |                   | 2                                                      | CIERRE ANUAL        | DIARIO                                 |             | 15/12/2025 02:27:55        | voldemort.potter.ext1  | SIN EFECTO                                |
| - V                                  |                   | 1                                                      | CIERRE ANUAL        | DIARIO                                 |             | 15/12/2025 02:23:24        | voldemort.potter.ext1  | SIN EFECTO                                |
| Reportes 🗸 🗸                         |                   | 24                                                     | CIERRE ANUAL        | DIARIO                                 |             | 21/01/2025 18:53:24        | romina.tello.ext1      | ACTIVO 🤼                                  |
|                                      |                   | 23                                                     | CIERRE ANUAL        | DIARIO                                 |             | 21/01/2025 12:03:12        | romina.tello.ext1      | SIN EFECTO                                |
|                                      |                   | 22                                                     | CIERRE ANUAL        | DIARIO                                 |             | 10/01/2025 14:05:52        | voldemort.potter.ext1  | SIN EFECTO                                |
|                                      |                   | 20                                                     | CIERRE ANUAL        | DIARIO                                 |             | 26/12/2024 15:39:27        | romina.tello.ext1      | SIN EFECTO                                |
|                                      |                   | 18                                                     | CIERRE ANUAL        | DIARIO                                 |             | 26/12/2024 13:21:56        | voldemort.potter.ext1  | SIN EFECTO                                |
|                                      |                   | 17                                                     | CIERRE ANUAL        | DIARIO                                 |             | 26/12/2024 13:12:19        | voldemort.potter.ext1  | SIN EFECTO                                |
|                                      |                   | 16                                                     | CIERRE ANUAL        | DIARIO                                 |             | 26/12/2024 12:57:01        | voldemort.potter.ext1  | SIN EFECTO                                |
|                                      |                   |                                                        |                     | Total de registros: 58 Página 2 de 6 I | < < 1 🔁 3   | 8 4 5 6 > >  10 ✔          |                        |                                           |
|                                      |                   |                                                        |                     | Des                                    | cargar      |                            |                        |                                           |

Figura 5.0 Selección y descarga de Póliza de Cierre Anual.

- 1. Selecciona el **Ejercicio 2025** para ingresar a la contabilidad, da clic en **Operaciones**, selecciona el **Submenú Cierre Anual**
- Se mostrará el histórico de las pólizas de Traspaso del Resultado del Ejercicio generadas a la fecha de la consulta.

|                             | Hola romina.tello.ext1,<br>Partido acción nacional/ fede | Responsable de Finanz<br>RAL/ OFICINAS CENTRALES/ CEN/ 4 | as<br>64-2025                        |      |                            |                       | Volver al menú inicio    |
|-----------------------------|----------------------------------------------------------|----------------------------------------------------------|--------------------------------------|------|----------------------------|-----------------------|--------------------------|
| 00 Jun 00                   | Póliza de Cierre Anu                                     | al                                                       |                                      |      |                            | Ca                    | iptura Consulta Modifica |
|                             | Cierre Anual                                             |                                                          |                                      |      |                            |                       |                          |
| nicio                       | Ejercicio:                                               |                                                          |                                      |      |                            |                       |                          |
| Operaciones                 | 2025 ~                                                   |                                                          |                                      |      |                            |                       |                          |
| Registro Contable           |                                                          |                                                          |                                      |      |                            |                       |                          |
| Carga por lotes Operaciones |                                                          |                                                          | Total de registros: 24 Página 2 de 3 | I< < | 1 2 3 > >I 10 🗸            |                       |                          |
| Cierre Anual                | Número de Póliz                                          | a <sup>†</sup> ↓ Tipo de Póliza                          | Subtipo de Póliza                    | _    | Fecha y Hora de Registro † | Usuario †             | Estatus †↓               |
| Catálogos 🗸 🗸               |                                                          | TODOS                                                    | TODOS                                | ~    | reena y nora ae negiono 🕐  | TODOS                 | TODOS 🗸                  |
| Reportes Contables 🗸 🗸      | 3                                                        | NORMAL                                                   | TRASPASO DEL RESULTADO DEL EJERCICIO |      | 15/12/2025 02:44:04        | voldemort.potter.ext1 | SIN EFECTO               |
| Informer                    | 2                                                        | NORMAL                                                   | TRASPASO DEL RESULTADO DEL EJERCICIO |      | 15/12/2025 02:27:57        | voldemort.potter.ext1 | SIN EFECTO               |
| -                           | 1                                                        | NORMAL                                                   | TRASPASO DEL RESULTADO DEL EJERCICIO |      | 15/12/2025 02:23:31        | voldemort.potter.ext1 | SIN EFECTO               |
| Reportes ~                  | 24                                                       | NORMAL                                                   | TRASPASO DEL RESULTADO DEL EJERCICIO |      | 21/01/2025 18:53:33        | romina.tello.ext1     |                          |
|                             | 23                                                       | NORMAL                                                   | TRASPASO DEL RESULTADO DEL EJERCICIO |      | 21/01/2025 12:03:22        | romina.tello.ext1     | SIN EFECTO               |

Figura 5.1 Descarga de póliza de Traspaso del Resultado del Ejercicio.

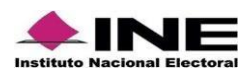

#### Importante:

El Responsable de Finanzas Titular y Responsable de Finanzas Auxiliar, son los únicos usuarios que podrán **consultar y descargar** todas las pólizas de cierre en esta sección, incluyendo las que tengan estatus "**sin efecto**".

#### b) A través del Submenú Registro de Operaciones

Del menú de Operaciones, selecciona el **Submenú Registro Contable**, selecciona la opción **Consulta**, podrás realizar las siguientes acciones:

- 1) Descargar las pólizas.
- 2) Consultar la evidencia (Balanza de comprobación).
- 3) Vista Previa de las pólizas.

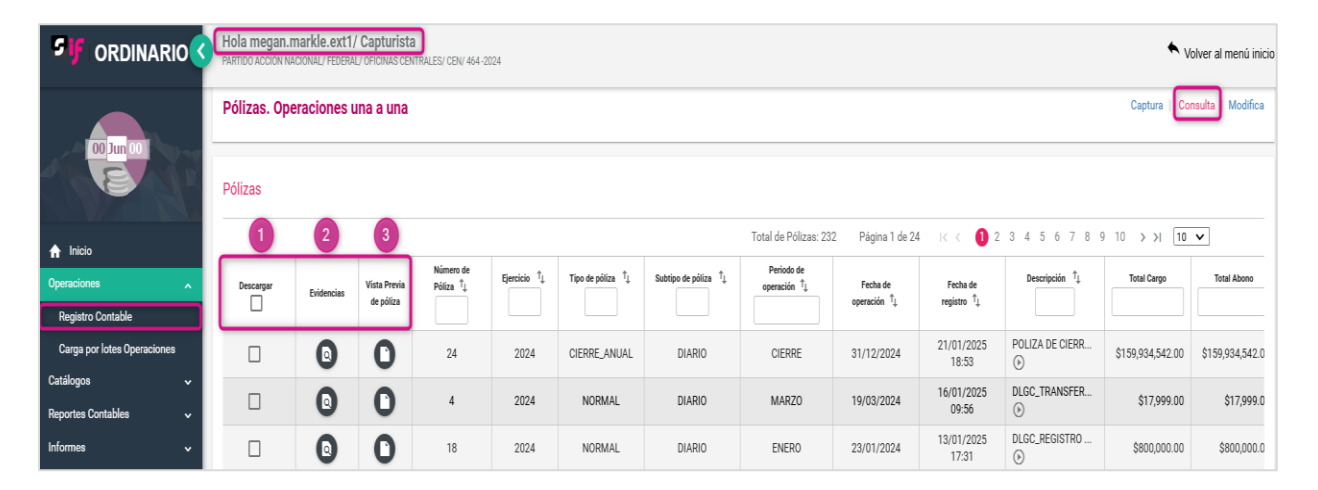

Figura 6.0 Menú de tareas: Consulta.

#### Importante:

 El Administrador del Sujeto Obligado, el Responsable de Finanzas, el Capturista, podrán consultar y descargar la última póliza de Cierre Anual (ejercicio 2024) y la última póliza de Traspaso del Resultado del Ejercicio (ejercicio 2025) Activas.

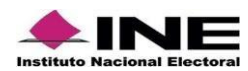

|                                                                            | ÉNTI<br>CONTABILI                                                                                       | ADD: ARTIDO ACCION NACIONAL<br>31TO: ORDINARIO FEDERAL<br>MITÉ: COMITE EJECUTIVO NACIONAL<br>DAD: OFICINAS CENTRALES<br>DAD: 464 | 9                                                                                                 | Sistema<br>Integral de<br>Fiscalización |
|----------------------------------------------------------------------------|----------------------------------------------------------------------------------------------------|----------------------------------------------------------------------------------------------------|---------------------------------------------------------------------------------------------------|-----------------------------------------|
| EJER<br>NÚMERO DE LA PO<br>TIPO DE PO<br>SUBTIPO DE PO<br>DESCRIPCIÓN DE P | CICIO:2024<br>JLZA:24<br>MES:CIERRE<br>DLIZA:CIERRE ANUAL<br>JLIZA:DIARIO                               | FECHA Y HORA DEL REC<br>FECHA DE OPER<br>ORIGEN DEL REC<br>TOTAL CARGO:<br>TOTAL ABONO:                                          | SISTRO:21/01/202<br>IACIÓN:31/12/202<br>SISTRO:CIERRE /<br>\$ 159,934,542.00<br>\$ 159,934,542.00 | 25 18:53<br>24<br>AUTOMATICO            |
| NÚMERO DE CUENTA<br>CONTABLE                                               | NOMBRE DE CUENTA<br>CONTABLE                                                                            | CONCEPTO DEL MOVIMIENTO                                                                                                    | CARGO                                                                                             | ABONO                                   |
| 01020004                                                                   | EGRESOS POR TRANSFERENCIAS<br>DEL CEN EN ESPECIE A LA<br>CONCENTRADORA NACIONAL DE<br>COALICION FEDERAL | EGRESOS POR TRANSFERENCIAS DEL CEN<br>EN ESPECIE A LA CONCENTRADORA<br>NACIONAL DE COALICION FEDERAL                             | \$ 0.00                                                                                           | \$ 5,000.00                             |
| 01000000                                                                   | SUPERAVIT/DEFICIT                                                                                       | SUPERAVIT/DEFICIT                                                                                                    | \$ 0.00                                                                                           | \$ 149,950,539.0                        |
| ELACIÓN DE EVIDENCIA<br>NOMBRE DEL ARCHIVO                                 | ADJUNTA<br>CLASIFICACIÓN                                                                                | FECHA ALTA                                                                                                    | A EN QUE SE DE<br>SIN EFECTO.                                                                     | JO ESTATUS                              |
| alanza cat<br>ux_21012025_18_53.xlsx                                       | BALANZA DE COMPROBACIO                                                                                  | ON 21-01-2025 18:53:32                                                                                                    | izació                                                                                            | Activa                                  |

Figura 7.0 Póliza de Cierre Anual.

|                                                                                                    | SUJETO OBLIC                                                                                    | GADO: PARTIDO ACCIÓN NACIONAL                                                                         |                                                                                        |                                                            |
|----------------------------------------------------------------------------------------------------|-------------------------------------------------------------------------------------------------|----------------------------------------------------------------------------------------------------|----------------------------------------------------------------------------------------|------------------------------------------------------------|
|                                                                                                    | ÁM                                                                                              |                                                                                                    |                                                                                        |                                                            |
| <b>.</b>                                                                                                    | co                                                                                              |                                                                                                    |                                                                                        | _                                                          |
|                                                                                                    | ENT                                                                                             |                                                                                                    |                                                                                        | Sistema<br>Integral de                                     |
| Instituto Nacional Electoral                                                                                                    | CONTABIL                                                                                        | IDAD: 464                                                                                             |                                                                                        | Fiscalización                                              |
|                                                                                                    | CONTABL                                                                                         | .IDAD. 404                                                                                            |                                                                                        |                                                            |
| EJER                                                                                                    | CICIO:2025                                                                                      | FECHA Y HORA DEL                                                                                      | REGISTRO:21/01/2025 1                                                                  | 8:53                                                       |
| NÚMERO DE LA P                                                                                                    | ÓLIZA:24                                                                                        | FECHA DE C                                                                                            | DPERACIÓN:01/01/2025                                                                   | _                                                          |
|                                                                                                    | MES:ENERO                                                                                       | ORIGEN DEL                                                                                            | REGISTRO:AUTOMATIC                                                                     |                                                            |
| SUBTIPO DE P                                                                                                    | OLIZA:NORMAL<br>OLIZA:TRASPASO DEL RESULTA                                                      | ADO DEL EJERCICIO TOTAL CAR                                                                           | <b>CO:</b> \$ 149,950,539.00                                                           |                                                            |
|                                                                                                    |                                                                                                 |                                                                                                    |                                                                                        |                                                            |
|                                                                                                    |                                                                                                 |                                                                                                    |                                                                                        |                                                            |
| NÚMERO DE CUENTA<br>CONTABLE                                                                                                    | NOMBRE DE CUENTA<br>CONTABLE                                                                    | CONCEPTO DEL MOVIMIENTO                                                                               | CARGO                                                                                  | ABONO                                                      |
| NÚMERO DE CUENTA<br>CONTABLE<br>3101000000                                                                                       | NOMBRE DE CUENTA<br>CONTABLE<br>SUPERAVIT/DEFICIT                                               |                                                                                                    | CARGO<br>\$ 149,950,539.00                                                             | <b>ABONO</b><br>\$ 0.00                                    |
| NÚMERO DE CUENTA<br>CONTABLE<br>3101000000                                                                                       | NOMBRE DE CUENTA<br>CONTABLE<br>SUPERAVIT/DEFICIT                                               | CONCEPTO DEL MOVIMIENTO                                                                               | CARGO<br>\$ 149,950,539.00                                                             | <b>ABONO</b><br>\$ 0.00                                    |
| NÚMERO DE CUENTA<br>CONTABLE<br>3101000000                                                                                       | NOMBRE DE CUENTA<br>CONTABLE<br>SUPERAVIT/DEFICIT                                               | CONCEPTO DEL MOVIMIENTO                                                                               | CARGO<br>\$ 149,950,539.00                                                             | <b>ABONO</b><br>\$ 0.00                                    |
| NÚMERO DE CUENTA<br>CONTABLE<br>3101000000<br>3201190000                                                                         | NOMBRE DE CUENTA<br>CONTABLE<br>SUPERAVIT/DEFICIT<br>EJERCICIO 2024                             | CONCEPTO DEL MOVIMIENTO<br>SUPERAVIT/DEFICIT<br>EJERCICIO 2024                                        | CARGO<br>\$ 149,950,539.00<br>\$ 0.00                                                  | <b>ABONO</b><br>\$ 0.00<br>\$ 149,950,539.00               |
| NÚMERO DE CUENTA<br>CONTABLE<br>3101000000<br>3201190000<br>RELACIÓN DE EVIDENCIA                                                | NOMBRE DE CUENTA<br>CONTABLE<br>SUPERAVIT/DEFICIT<br>EJERCICIO 2024                             | CONCEPTO DEL MOVIMIENTO<br>SUPERAVIT/DEFICIT<br>EJERCICIO 2024                                        | CARGO<br>\$ 149,950,539.00<br>\$ 0.00                                                  | ABONO<br>\$ 0.00<br>\$ 149,950,539.00                      |
| NÚMERO DE CUENTA<br>CONTABLE<br>3101000000<br>3201190000<br>RELACIÓN DE EVIDENCIA<br>NOMBRE DEL ARCHIVO                          | NOMBRE DE CUENTA<br>CONTABLE<br>SUPERAVITIDEFICIT<br>EJERCICIO 2024                             | CONCEPTO DEL MOVIMIENTO<br>SUPERAVIT/DEFICIT<br>EJERCICIO 2024                                        | CARGO<br>\$ 149,950,539.00<br>\$ 0.00<br>\$ 0.00                                       | ABONO<br>\$ 0.00<br>\$ 149,950,539.00                      |
| NÚMERO DE CUENTA<br>CONTABLE<br>3101000000<br>3201190000<br>RELACIÓN DE EVIDENCIA<br>NOMBRE DEL ARCHIVO                          | NOMBRE DE CUENTA<br>CONTABLE<br>SUPERAVITIDEFICIT<br>EJERCICIO 2024<br>ADJUNTA<br>CLASIFICACIÓN | CONCEPTO DEL MOVIMIENTO SUPERAVIT/DEFICIT EJERCICIO 2024 FECHA ALTA                                   | CARGO<br>\$ 149,950,539.00<br>\$ 0.00<br>\$ 0.00<br>ECHA EN QUE SE DEJO<br>SIN EFECTO. | ABONO<br>\$ 0.00<br>\$ 149,950,539.00<br>ESTATUS           |
| NÚMERO DE CUENTA<br>CONTABLE<br>3101000000<br>3201190000<br>RELACIÓN DE EVIDENCIA<br>NOMBRE DEL ARCHIVO<br>ORDFED_PAN_OC_CEN_CA_ | ADJUNTA<br>D OTRAS EVIDENCIAS                                                                   | CONCEPTO DEL MOVIMIENTO<br>SUPERAVIT/DEFICIT<br>EJERCICIO 2024<br>FECHA ALTA F<br>21-01-2025 18:53:33 | CARGO<br>\$ 149.950,539.00<br>\$ 0.00<br>\$ 0.00<br>ECHA EN QUE SE DEJO<br>SIN EFECTO. | ABONO<br>\$ 0.00<br>\$ 149,950,539.00<br>ESTATUS<br>Activa |

Figura 8.0 Póliza de Traspaso del Resultado del Ejercicio.

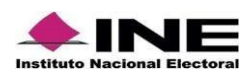